Gör såhär för att felanmäla. OBS alla fält utom "Bifoga bild:" är tvingande och måste fyllas i.

Det första du måste göra är att välja byggnad. Klicka i det fält vid "Välj byggnad" som det står (Välj) i. Exempelvis så vill du felanmäla något i Hus D Studenternas Hus och då klickar du på den texten.

## Felanmälan

Välj förvaltningsenhet Välj byggnad Välj våning Välj rum

| HÖFAB 🔻                                                      |
|--------------------------------------------------------------|
| Hus D Studenternas Hus 🔹                                     |
| (Välj)<br>Hus A+B HS & Handelshögskolan<br>Hus C Biblioteket |
| Hus D Studenternas Hus                                       |
| Hus E Jkpg Tekniska Högskola                                 |
| Hus F Mariedal                                               |
| Hus G Hälsohögskolan                                         |
| Hus H Högskolan för lärande                                  |
| HUS I Hallon Ett                                             |
| Hus J Campus Arena                                           |

Nästa steg blir att välja den våning som felet uppenbarar sig. Klicka i det fält vid texten "Välj våning" som det står Välj i och klicka på "Plan 1" om det är där felet yttrar sig.

## Felanmälan

| Välj förvaltningsenhet | HÖFAB                  | ۲ |
|------------------------|------------------------|---|
| Välj byggnad           | Hus D Studenternas Hus | ٠ |
| Välj våning            | Plan 1                 | ۲ |
| Välj rum               | (Välj)<br>Plan 0       |   |
|                        | Plan 1                 |   |
|                        | Plan 2                 |   |
|                        | Plan 3                 |   |

Det tredje momentet blir att välja rum. Klicka i det fält vid "Välj rum" som det står "Välj" i och klicka på det rum som felet yttrar sig i, exempelvis 91202 Foajé. Du kan skrolla ner för fler valmöjligheter.

#### Felanmälan

| Välj förvaltningsenhet | HÖFAB                  | ۲ |
|------------------------|------------------------|---|
| Välj byggnad           | Hus D Studenternas Hus | ٠ |
| Välj våning            | Plan 1                 | ٠ |
| Välj rum               | 91202 FOAJĖ            | ۲ |
|                        | 91201 ENTRÉ            | * |
|                        | 91202 FOAJĖ            |   |
|                        | 91203 ARBETSRUM        |   |
|                        | 91204 PAUSRUM          |   |
|                        | 04305 DECEDTION        |   |
|                        |                        |   |

När felets plats är vald kommer sidan att se ut som nedan.

### Felanmälan

| Välj förvaltningsenhet        | HÖFAB                                 | Υ.       |                                                                                                    |
|-------------------------------|---------------------------------------|----------|----------------------------------------------------------------------------------------------------|
| Välj byggnad                  | Hus D Studenternas Hus                | •        |                                                                                                    |
| Välj våning                   | Plan 1                                | •        |                                                                                                    |
| Välj rum                      | 91202 FOAJÉ                           | •        |                                                                                                    |
| Fyll i en beskrivande titel:* | Lösa golvplattor                      |          | Fyll i en beskrivande titel exempelvis<br>"Lösa golvplattor"                                                        |
| Beskriv felet med egna ord:   | Lösa golvplattor vid <u>entredörr</u> | h        | Du kan även skriva en längre beskrivning<br>av felet i fältet under exempelvis "Lösa<br>golvplattor vid entredörr". |
| Bifoga bild:                  | Ytterl                                | gare fel | rummet klicka på knappen "Ytterligare<br>fel".                                                                      |
| Valj fil                      |                                       |          | Om du vill kan du även bifoga en bild på<br>det som är fel.                                                         |
| Kontaktuppgifter:             |                                       |          |                                                                                                    |
| E-postadress:*                |                                       | K        | Skrivi din a nastadross, namn och talafan                                                                           |
| Namn:*                        |                                       | -        | som man kan få tag i dig dagtid.                                                                                    |
| Standardtelefon:              |                                       |          |                                                                                                    |
|                               | Avbryt Gå v                           | vidare   |                                                                                                    |
| Bifoga bild:                  |                                       |          |                                                                                                    |
| Valj fil                      |                                       |          |                                                                                                    |
| Kontaktuppgifter:             |                                       |          |                                                                                                    |
| E-postadress:*                | test@test.se                          |          | Exempelvis sähär.                                                                                                   |

Namn:\*

Standardtelefon:

| test@test.se  |           | Exempelvis såhär.   |
|---------------|-----------|---------------------|
| Test Testman  |           |                     |
| 0123-23456789 |           | Och klicka sedan på |
| Avbryt        | Gå vidare | "Gå vidare".        |

Då kommer din felanmälan att se ut som nedan.

| Felanmälan                                                                                 |                                                          |  |
|--------------------------------------------------------------------------------------------|----------------------------------------------------------|--|
| Informationen som visas är den som kommer i ärendet om du väljer att skicka in din anmälan |                                                          |  |
| Förvaltningsenhet:<br>Byggnad:<br>Våning:<br>Rum:                                          | HÖFAB<br>Hus D Studenternas Hus<br>Plan 1<br>91202 FOAJÉ |  |
| Titel:                                                                                     | Lösa golvplattor                                         |  |
| Dokument:                                                                                  |                                                          |  |
| Beskrivning:                                                                               | Lösa golvplattor vid entredörr                           |  |
| E-postadress:<br>Namn:<br>Standardtelefon:                                                 | test@test.se<br>Test Testman<br>0123-23456789            |  |
| Föregående                                                                                 | Avbryt Skicka                                            |  |

Om du upptäcker att något blev fel klickar du på "Föregående" och rättar det som var fel. Om du ångrar dig klickar du på "Avbryt" och om du vill skicka in felanmälan och registrera den i vår databas klicka på "Skicka".

Då får du detta som svar.

# Felanmälan

Din felanmälan har registrerats

Tillbaka

Har du fler felanmälningar du vill göra klickar du på "Tillbaka". Är du klar kan du stänga din webbläsare.

Tack för att du hjälper oss vara en bra hyresvärd. Vänligen personalen på HÖFAB.